## Instalace Oracle tenkého klienta pro připojení ArcGIS k databázi Oracle Spatial 19c

- 0. Prerekvizita: Nainstalovaný ArcGIS verze 10.6 nebo 10.7
- 1. Stáhněte si z Courseware (PDB)  $\rightarrow$  Cvičení soubor **PDBInstallSW2020.zip**.

Soubor obsahuje tři soubory:

- ArcGIS-1061-DT-SO19C-Patch.msp
  - Patch pro ArcGIS verze 10.6 a 10.7 nutný pro připojení k Oracle Spatial.
- Instantclient-basic-nt-19.6.0.0dbru.zip • Oracle thin client.
- VC\_redist.x86.exe
  - Podpůrné C++ knihovny.
- 2. Spust'te soubor ArcGIS-1061-DT-SO19C-Patch.msp a dále postupujte podle Průvodce.
- 3. Spusťte soubor VC\_redist.x86.exe a dále postupujte podle Průvodce. Pokud již máte na počítači nainstalovaný sw Visual Studio, budete na tuto skutečnost hned v úvodu Průvodcem upozorněni a podpůrné knihovny nebude potřeba instalovat (již byly nainstalovány v rámci instalace Visual Studio).
- 4. Na disku C:\ vytvořte adresář *Oracle* a do něj rozbalte obsah souboru Instantclient-basic-nt-19.6.0.0.0dbru.zip

| ▼c:\Oracle\*.*       |     |             |  |  |  |
|----------------------|-----|-------------|--|--|--|
| <b>↑</b> Name        | Ext | Size        |  |  |  |
| 🏦 []                 |     | <dir></dir> |  |  |  |
| [instantclient_19_6] |     | <dir></dir> |  |  |  |

5. V adresáři instantclient 19 6 vytvořte adresář network a v něm podadresář admin.

| ▼ c:\Orac   | le\instantclient_19_6\network\*.* |
|-------------|-----------------------------------|
| ♠ Name      |                                   |
| <b>1</b> [] |                                   |
| admi        | n]                                |

6. Nastavte hodnotu proměnné prostředí (systémové proměnné) Path (Tento počítač → Vlastnosti → Upřesnit nastavení systému → Proměnné prostředí) do adresáře C:\Oracle\instantclient\_19\_6\:

|   | %SystemRoot%                                                   | 2 | Nový         |
|---|----------------------------------------------------------------|---|--------------|
|   | %SystemRoot%\System32\Wbem                                     |   |              |
|   | %SYSTEMROOT%\System32\WindowsPowerShell\v1.0\                  |   | Upravit      |
|   | %SYSTEMROOT%\System32\OpenSSH\                                 |   |              |
|   | C:\Program Files\Microsoft SQL Server\120\Tools\Binn\          |   | Procházet    |
|   | C:\Program Files\Common Files\Autodesk Shared\                 |   |              |
|   | C:\Program Files\FME\                                          |   | Odstrani     |
|   | C:\Program Files\dotnet\                                       |   |              |
|   | C:\Program Files\Git\cmd                                       |   | PAG 20       |
|   | c:\Program Files (x86)\Java\jre1.8.0_191\bin\                  |   | Přesunout na |
|   | C:\Program Files\LLVM\bin                                      |   | -            |
|   | c:\Program Files\cmake-3.13.1-win64-x64\bin\                   |   | Přesunout o  |
|   | C:\boost_1_67_0\lib64-msvc-14.1                                |   |              |
|   | c:\CGAL-4.13_32bit\build\bin\                                  |   | -            |
|   | C:\CGAL-4.13_32bit\auxiliary\gmp\lib                           |   | Upravit tex  |
|   | C:\Program Files\nodejs\                                       |   |              |
| - | c:\Oracle\instantclient_19_6\                                  |   |              |
| 1 | c:\Oracle\instantclient_19_6_x64\                              |   |              |
|   | C:\Program Files (x86)\Intel\Intel(R) Management Engine Compon |   |              |
|   | C:\Program Files\Intel\Intel(R) Management Engine Components\  | 3 |              |

- 7. Připojení k databázi Oracle Spatial z ArcCatalog:
  - a. V Catalog Tree zvolte nové databázové připojení:

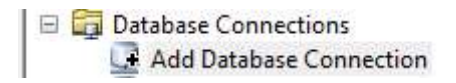

b. Vyplňte přihlašovací údaje:

| Database Connection        |                                      | ×         |  |  |  |
|----------------------------|--------------------------------------|-----------|--|--|--|
| Database Platform:         | Orade                                | ~         |  |  |  |
| Instance:                  | 147.228.60.111:152                   | 1/dbgeom  |  |  |  |
| Authentication Type:       | Database authentication $\checkmark$ |           |  |  |  |
|                            | User name:                           | kjanecka  |  |  |  |
|                            | Password:                            | •••••     |  |  |  |
|                            | Save user name and password          |           |  |  |  |
|                            |                                      |           |  |  |  |
| About Database Connections | <u>s</u>                             | OK Cancel |  |  |  |